### Accessibility Conformance and Remediation Form

#### Instructions

This form serves as means for auditors and vendors to document accessibility gaps associated with AIMT products and to indicate plans for addressing these gaps in the future.

We ask that you complete the **form** provided on the next page as follows:

- 1. Product/Vendor Information: Provide the information requested
- 2. Issue Description: List each major accessibility issue for the product Including the following:
  - Gaps identified from the WCAG 2.0 A & AA guidelines, Voluntary Product Accessibility Template (VPAT) and EPUB3 Accessibility Guidelines (if applicable)
  - Gaps identified in other product support documentation
  - Gaps identified by a third-party accessibility evaluation report (if available)
- 3. Current Status: Enter one of the following values:
  - Open: The issue has not yet been resolved
  - o Closed: The issue has already been resolved
  - o I/P: The issue is currently under investigation
  - o Other
- 4. Disposition: Enter one of the following values:
  - Planned: The issue will be resolved
  - Deferred: The issue will not be resolved
  - I/P: The issue is currently under investigation
  - o Other
- 5. Remediation Timeline: Enter when you anticipate that the issue will be resolved
- 6. Available Workarounds (for vendor only): Describe the business processes vendor will offer or third-party products that should be considered to work around the issue until full remediation.
- 7. Comments (optional): Provide details/description regarding the issue
- 8. Additional Information (optional): Provide any additional discussion regarding accessibility plans

# Vendor/Product Information

| Vendor Name         | Meazure Learning                   |
|---------------------|------------------------------------|
| Product Name        | Meazure Learning                   |
| Product Version     | N/A                                |
| Completion Date     | 10/13/23                           |
| Contact Name/Title  | Daniel Davis/ Senior Product Owner |
| Contact Email/Phone | ddavis@meazurelearning.com         |

## **Specific Issues**

| Issue Description                                                                                                    | Current<br>Status<br>(Open,<br>Closed, I/P) | Disposition<br>(Planned,<br>Deferred,<br>I/P) | Remediation<br>Timeline | Available<br>Workarounds                                                        | Comments |
|----------------------------------------------------------------------------------------------------|---------------------------------------------|-----------------------------------------------|-------------------------|---------------------------------------------------------------------------------|----------|
| Toast messages on the Test it<br>Out page are not automatically<br>read by screen readers                                                                                | Open                                        | Not currently<br>planned                      | No current<br>timeline  | Informational<br>message not<br>necessary for<br>use of the Test<br>it out page |          |
| Some text is incorrectly marked<br>as a heading on the below<br>screens.<br>- Confirm session<br>scheduling page<br>- My Sessions page<br>- Website Header and<br>Footer | Open                                        | Not currently<br>planned                      | No current<br>timeline  | Text is still<br>accessible via<br>screen reader.                               |          |
| EU Citizen User Creation step –<br>Group label is not associated to<br>the radio buttons                                                                                 | Open                                        | Not currently<br>planned                      | No current<br>timeline  | Radio buttons<br>are still<br>accessible                                        |          |
| Group of form controls are not<br>associated with its group label<br>in the 'Checkout' and 'User<br>settings - Password settings'<br>pages                               | Open                                        | Not currently<br>planned                      | No current<br>timeline  | Page is still<br>functional<br>using keyboard<br>and screen<br>reader           |          |
| Visible label is not associated<br>with its form field in the<br>'Registration Page', 'Exam Form<br>- Select Exam' and 'GDPR<br>Terms' pages                             | Open                                        | Not currently<br>planned                      | No current<br>timeline  | Page is still<br>functional<br>using keyboard<br>and screen<br>reader           |          |
| aria-hidden is used incorrectly in the 'Cancel Modal'                                                                                                    | Open                                        | Not currently planned                         | No current<br>timeline  | Function is still usable                                                        |          |

| Issue Description                                                                                             | Current<br>Status<br>(Open,<br>Closed, I/P) | Disposition<br>(Planned,<br>Deferred,<br>I/P) | Remediation<br>Timeline | Available<br>Workarounds                                    | Comments |
|----------------------------------------------------------------------------------------------------|---------------------------------------------|-----------------------------------------------|-------------------------|-------------------------------------------------------------|----------|
| Data table has incomplete<br>header cell markup in the 'My<br>orders ' and 'My sessions'<br>page              | Open                                        | Not currently<br>planned                      | No current<br>timeline  | Function is still<br>usable                                 |          |
| Layout table uses data table<br>structural markup in the<br>'Checkout' page                                   | Open                                        | Not currently<br>planned                      | No current<br>timeline  | Function is still<br>usable                                 |          |
| Form elements need labels in<br>the 'On Demand Scheduling'<br>and 'User settings - account<br>settings' pages | Open                                        | Not currently<br>planned                      | No current<br>timeline  | Function is still<br>usable                                 |          |
|                                                                                                    |                                             |                                               |                         |                                                             |          |
| Form elements must associate<br>with its visible label in the<br>'Exam Form - Select Exam'<br>page            | Open                                        | Not currently<br>planned                      | No current<br>timeline  | Function is still<br>usable                                 |          |
| Able to browse outside modal<br>with screen reader in the<br>'Cancel Modal' and 'My<br>sessions landing page' | Open                                        | Not currently<br>planned                      | No current<br>timeline  | User is able to<br>restart to get<br>back into the<br>modal |          |
| Reading order is not in logical<br>in the 'My orders' page                                                    | Open                                        | Not currently planned                         | No current<br>timeline  | Text is still readable                                      |          |
| Information relies on ability to<br>see in the 'Exam Form –<br>Schedule Session' Page                         | Open                                        | Not currently planned                         | No current<br>timeline  | Information is<br>unnecessary<br>for use of the<br>page     |          |

| Issue Description                                                                                                    | Current<br>Status<br>(Open,<br>Closed, I/P) | Disposition<br>(Planned,<br>Deferred,<br>I/P) | Remediation<br>Timeline | Available<br>Workarounds                                   | Comments |
|----------------------------------------------------------------------------------------------------|---------------------------------------------|-----------------------------------------------|-------------------------|------------------------------------------------------------|----------|
| Links contrast is not at least<br>3:1 with surrounding text in<br>the following pages:<br>GDPR Terms<br>New User Terms                                          | Open                                        | Not currently<br>planned                      | No current<br>timeline  | Function is still<br>usable                                |          |
| <ul> <li>and Conditions</li> <li>Registration Page</li> </ul>                                                                                                   |                                             |                                               |                         |                                                            |          |
| Action cannot be performed<br>by keyboard alone in the<br>following pages:                                                                                      | Open                                        | Not currently<br>planned                      | No current<br>timeline  | No application<br>workaround for<br>using keyboard<br>only |          |
| Device-dependent event<br>handlers are used in the<br>following pages:<br><ul> <li>Confirm<br/>Session</li> <li>Exam Form -<br/>Schedule<br/>Session</li> </ul> | Open                                        | Not currently<br>planned                      | No current<br>timeline  | Function is still<br>usable                                |          |
| Link is missing "href" value in the 'Header' component                                                                                                    | Open                                        | Not currently planned                         | No current<br>timeline  | Function is still usable                                   |          |
| Page title does not identify<br>purpose of page for 'Resend<br>Confirmation Instructions' and<br>'Test your equipment' pages                                    | Open                                        | Not currently<br>planned                      | No current<br>timeline  | Function is still<br>usable                                |          |
| 'Scheduling Terms and<br>Conditions' modal is closed,<br>keyboard focus is not<br>returned to trigger.                                                          | Open                                        | Not currently<br>planned                      | No current<br>timeline  | Function is still<br>usable                                |          |

| Issue Description                                                                                                    | Current<br>Status<br>(Open,<br>Closed, I/P) | Disposition<br>(Planned,<br>Deferred,<br>I/P) | Remediation<br>Timeline | Available<br>Workarounds    | Comments |
|----------------------------------------------------------------------------------------------------|---------------------------------------------|-----------------------------------------------|-------------------------|-----------------------------|----------|
| Multiple links with identical<br>link text but different<br>destinations are present in<br>the 'My orders' and 'User<br>settings - account settings'<br>pages. | Open                                        | Not currently<br>planned                      | No current<br>timeline  | Function is still<br>usable |          |
| Label is not persistent in the<br>'Exam Form - Select Exam'<br>page                                                                                            | Open                                        | Not currently<br>planned                      | No current<br>timeline  | Function is still<br>usable |          |
| Required field not identified<br>by label, instructions, or error<br>message in the 'GDPR Terms'<br>page                                                       | Open                                        | Not currently<br>planned                      | No current<br>timeline  | Function is still<br>usable |          |
| id attribute value is not<br>unique in the 'Exam Form -<br>Schedule Session' and 'User<br>settings - account settings'<br>pages                                | Open                                        | Not currently<br>planned                      | No current<br>timeline  | Function is still<br>usable |          |
| The element's accessible<br>name is not appropriate for<br>the element's purpose in the<br>'Cancel Modal'                                                      | Open                                        | Not currently<br>planned                      | No current<br>timeline  | Function is still<br>usable |          |
| Selected state is not being<br>conveyed to screen reader<br>user in the 'Checkout' page                                                                        | Open                                        | Not currently<br>planned                      | No current<br>timeline  | Function is still<br>usable |          |
| Expand/collapse state of the<br>elements is missing in the<br>following pages<br><ul> <li>Confirm<br/>Session</li> <li>Successful<br/>order</li> </ul>         | Open                                        | Not currently<br>planned                      | No current<br>timeline  | Function is still<br>usable |          |

| Current<br>Status<br>(Open,<br>Closed, I/P) | Disposition<br>(Planned,<br>Deferred,<br>I/P)                                        | Remediation<br>Timeline                                                                                                    | Available<br>Workarounds                                                                                                    | Comments                                                                                                    |
|---------------------------------------------|--------------------------------------------------------------------------------------|----------------------------------------------------------------------------------------------------|----------------------------------------------------------------------------------------------------|----------------------------------------------------------------------------------------------------|
| Open                                        | Not currently planned                                                                | No current<br>timeline                                                                                                    | Function is still usable                                                                                                    |                                                                                                    |
| Open                                        | Not currently<br>planned                                                             | No current<br>timeline                                                                                                    | Function is still<br>usable                                                                                                    |                                                                                                    |
| Open                                        | Not currently<br>planned                                                             | No current<br>timeline                                                                                                    | Function is still<br>usable but can<br>cause<br>confusion                                                                                                    |                                                                                                    |
| Open                                        | Not currently<br>planned                                                             | No current<br>timeline                                                                                                    | Function is still<br>usable but can<br>cause<br>confusion                                                                                                    |                                                                                                    |
| Open                                        | Not currently<br>planned                                                             | No current<br>timeline                                                                                                    | Function is still<br>usable but can<br>cause<br>confusion                                                                                                    |                                                                                                    |
| Open                                        | Not currently<br>planned                                                             | No current<br>timeline                                                                                                    | Function is still<br>usable without<br>tooltips                                                                                                    |                                                                                                    |
| Open                                        | Not currently<br>planned                                                             | No current<br>timeline                                                                                                    | Function is still<br>usable                                                                                                    |                                                                                                    |
|                                             | Current<br>Status<br>(Open, Closed, I/P)OpenOpenOpenOpenOpenOpenOpenOpenOpenOpenOpen | Current<br>Status<br>(Open, 1/P)Disposition<br>(Planned,<br>Deferred,<br>I/P)OpenNot currently<br>plannedOpenNot currently<br>planned | Current<br>Status<br>(Open,<br>Closed, I/P)Disposition<br>(Planned,<br>Deferred,<br>I/P)Remediation<br>TimelineOpenNot currently<br>plannedNo current<br>timelineOpenNot currently<br>plannedNo current<br>timelineOpenNot currently<br>plannedNo current<br>timelineOpenNot currently<br>plannedNo current<br>timelineOpenNot currently<br>plannedNo current<br>timelineOpenNot currently<br>plannedNo current<br>timelineOpenNot currently<br>plannedNo current<br>timelineOpenNot currently<br>plannedNo current<br>timelineOpenNot currently<br>plannedNo current<br>timelineOpenNot currently<br>plannedNo current<br>timelineOpenNot currently<br>plannedNo current<br>timelineOpenNot currently<br>plannedNo current<br>timelineOpenNot currently<br>plannedNo current<br>timelineOpenNot currently<br>plannedNo current<br>timelineOpenNot currently<br>plannedNo current<br> | Current<br>Status<br>(Open,<br>Closed, I/P)Disposition<br>(Planned,<br>(Planned,<br>I/P)Remediation<br>FimelineAvailable<br>WorkaroundsOpenNot currently<br>plannedNo current<br>timelineFunction is still<br>usableOpenNot currently<br>plannedNo current<br>timelineFunction is still<br>usableOpenNot currently<br>plannedNo current<br>timelineFunction is still<br>usableOpenNot currently<br>plannedNo current<br>timelineFunction is still<br>usable but can<br>cause<br>confusionOpenNot currently<br>plannedNo current<br>timelineFunction is still<br>usable but can<br>cause<br>confusionOpenNot currently<br>plannedNo current<br>timelineFunction is still<br>usable but can<br>cause<br>confusionOpenNot currently<br>plannedNo current<br>timelineFunction is still<br>usable but can<br>cause<br>confusionOpenNot currently<br>plannedNo current<br>timelineFunction is still<br>usable but can<br>cause<br>confusionOpenNot currently<br>plannedNo current<br>timelineFunction is still<br>usable but can<br>cause<br>confusionOpenNot currently<br>plannedNo current<br>timelineFunction is still<br>usable but can<br>cause<br>confusionOpenNot currently<br>plannedNo current<br>timelineFunction is still<br>usableOpenNot currently<br>plannedNo current<br>timelineFunction is still<br>usableOpenNot currently<br>plannedNo current<br>timelineFunction is still<br>usable< |

| Issue Description                                                                                                    | Current<br>Status<br>(Open,<br>Closed, I/P) | Disposition<br>(Planned,<br>Deferred,<br>I/P) | Remediation<br>Timeline | Available<br>Workarounds                                  | Comments |
|----------------------------------------------------------------------------------------------------|---------------------------------------------|-----------------------------------------------|-------------------------|-----------------------------------------------------------|----------|
| Disabled state of elements is<br>not conveyed in the 'My<br>orders' page                                                                                                    | Open                                        | Not currently<br>planned                      | No current<br>timeline  | Function is still<br>usable but can<br>cause<br>confusion |          |
| Incorrect ARIA is used in the<br>'My orders' page                                                                                                    | Open                                        | Not currently<br>planned                      | No current<br>timeline  | Function is still usable                                  |          |
| Breadcrumb region is missing<br>appropriate role in the 'User<br>settings<br>- account settings' page                                                                                                    | Open                                        | Not currently<br>planned                      | No current<br>timeline  | Function is still<br>usable                               |          |
| Auto complete attribute value<br>is not accurate in the 'User<br>settings - Password settings'<br>page                                                                                                    | Open                                        | Not currently<br>planned                      | No current<br>timeline  | Function is still<br>usable but can<br>cause<br>confusion |          |
| Identify input purpose missing<br>in the following pages:<br><ul> <li>Checkout</li> <li>GDPR Terms</li> <li>Resend</li> <li>Confirmation</li> <li>Instructions</li> <li>User settings -<br/>account<br/>settings</li> </ul> | Open                                        | Not currently<br>planned                      | No current<br>timeline  | Function is still<br>usable but can<br>cause<br>confusion |          |
| Text content lacks 4.5:1<br>contrast ratio in the following<br>pages:                                                                                                    | Open                                        | Not currently<br>planned                      | No current<br>timeline  | Function is still<br>usable                               |          |

| Issue Description                                                                                                    | Current<br>Status<br>(Open,<br>Closed, I/P) | Disposition<br>(Planned,<br>Deferred,<br>I/P) | Remediation<br>Timeline | Available<br>Workarounds                          | Comments |
|----------------------------------------------------------------------------------------------------|---------------------------------------------|-----------------------------------------------|-------------------------|---------------------------------------------------|----------|
| Text lacks 4.5:1 contrast ratio<br>on hover on the 'Exam Form -<br>Schedule Session' page                                                                                                    | Open                                        | Not currently<br>planned                      | No current<br>timeline  | Function is still usable                          |          |
| Content is lost at 200% zoom in the footer component.                                                                                                    | Open                                        | Not currently<br>planned                      | No current<br>timeline  | Footer content<br>not needed to<br>use the system |          |
| Content overlaps on reflow in the Cancel Modal                                                                                                    | Open                                        | Not currently<br>planned                      | No current<br>timeline  | Function is still usable                          |          |
| Content cut off on reflow in the 'GDPR Terms' page                                                                                                    | Open                                        | Not currently<br>planned                      | No current<br>timeline  | Function is still<br>usable                       |          |
| Content gets clipped on<br>reflow in the 'Scheduling<br>Terms and Conditions' page                                                                                                    | Open                                        | Not currently<br>planned                      | No current<br>timeline  | Function is still<br>usable                       |          |
| Content is lost on reflow in the Footer section                                                                                                    | Open                                        | Not currently<br>planned                      | No current<br>timeline  | Function is still usable                          |          |
| Active user interface<br>component lacks 3 to 1<br>contrast ratio in the following<br>pages:<br><ul> <li>Cancel modal</li> <li>Checkout</li> <li>Registration<br/>Page</li> <li>Resend<br/>Confirmation<br/>Instructions</li> <li>User settings -<br/>account<br/>settings</li> <li>User settings -<br/>Password<br/>settings</li> </ul> | Open                                        | Not currently<br>planned                      | No current<br>timeline  | Function is still<br>usable                       |          |

| Issue Description                                                                                                    | Current<br>Status<br>(Open,<br>Closed, I/P) | Disposition<br>(Planned,<br>Deferred,<br>I/P) | Remediation<br>Timeline | Available<br>Workarounds                      | Comments |
|----------------------------------------------------------------------------------------------------|---------------------------------------------|-----------------------------------------------|-------------------------|-----------------------------------------------|----------|
| Focus indicator lacks 3:1 ratio<br>with its adjacent background<br>in the 'Login page'                                                                        | Open                                        | Not currently<br>planned                      | No current<br>timeline  | Function is still<br>usable                   |          |
| Additional content not<br>dismissible for tooltips in the<br>following pages:                                                                                 | Open                                        | Not currently<br>planned                      | No current<br>timeline  | Tooltip not<br>needed to use<br>functionality |          |
| Hover content disappearing<br>for the tooltips in the 'Exam<br>Form - Schedule Session' page                                                                  | Open                                        | Not currently<br>planned                      | No current<br>timeline  | Tooltip not<br>needed to use<br>functionality |          |
| Buttons have same name but<br>different actions in the<br>'Checkout', 'Confirm Session',<br>'Exam Form - Schedule<br>Session' and 'Successful order'<br>pages | Open                                        | Not currently<br>planned                      | No current<br>timeline  | Function is still<br>usable                   |          |
| Programmatic label does not<br>convey purpose of control in<br>the 'My sessions landing page'                                                                 | Open                                        | Not currently<br>planned                      | No current<br>timeline  | Function is still<br>usable                   |          |
| Focus indicator is missing in<br>the 'Exam Form - Select Exam'<br>page and 'Footer' component                                                                 | Open                                        | Not currently planned                         | No current<br>timeline  | Function is still usable                      |          |

| Issue Description                                                                                                    | Current<br>Status<br>(Open,<br>Closed, I/P) | Disposition<br>(Planned,<br>Deferred,<br>I/P) | Remediation<br>Timeline | Available<br>Workarounds                                                  | Comments |
|----------------------------------------------------------------------------------------------------|---------------------------------------------|-----------------------------------------------|-------------------------|---------------------------------------------------------------------------|----------|
| <ul> <li>Status messages are not<br/>automatically announced in<br/>the following pages:</li> <li>Test it out</li> <li>Exam Form - Select<br/>Exam</li> <li>GDPR Terms</li> <li>Registration Page</li> <li>User settings -<br/>Notification settings</li> </ul> | Open                                        | Not currently<br>planned                      | No current<br>timeline  | User can<br>navigate to<br>status<br>messages to<br>have them<br>annouced |          |
|                                                                                                    |                                             |                                               |                         |                                                                           |          |

#### Additional Information:

- The information above does not include details from the Guardian Browser workflow as the evaluation and remediation is in progress.